## iPhone - Do Not Disturb While Driving

- 1. Go to Settings > Do Not Disturb.
- 2. Scroll down, then tap Activate.
- 3. Choose when you want Do Not Disturb While Driving to turn on.
- · Automatically: When iPhone detects you might be driving.
- Manually: When you turn it on in Control Center.
- Activate With CarPlay: Automatically when iPhone is connected to CarPlay.
- When Connected to Car Bluetooth: When your iPhone is connected to a car's Bluetooth system.

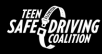

FLTeenSafeDriver.org

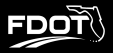

## **Android** - Driving Mode

Go to Messaging App > Settings
Find "Driving Mode" in the sidebar =
Slide button • to enable "Driving Mode"
Set your auto-reply message <sup>1</sup>

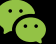

 $\mathbb{N}$ 

Auto-Reply "Hey! I'm driving right now... I'll Example: respond once I'm safely parked."

## Using a different messaging app? No problem!

Android phones have many ways of enabling "Do Not Disturb", including third-party apps. You can always search the web for "Android - Do Not Disturb" for additional options to prevent driver distraction.